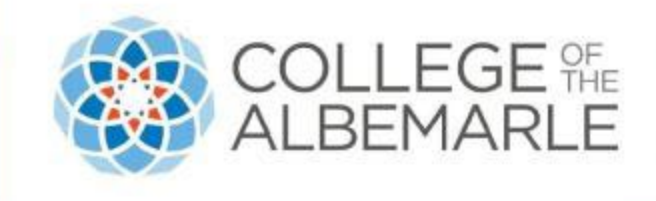

# VA Application Process

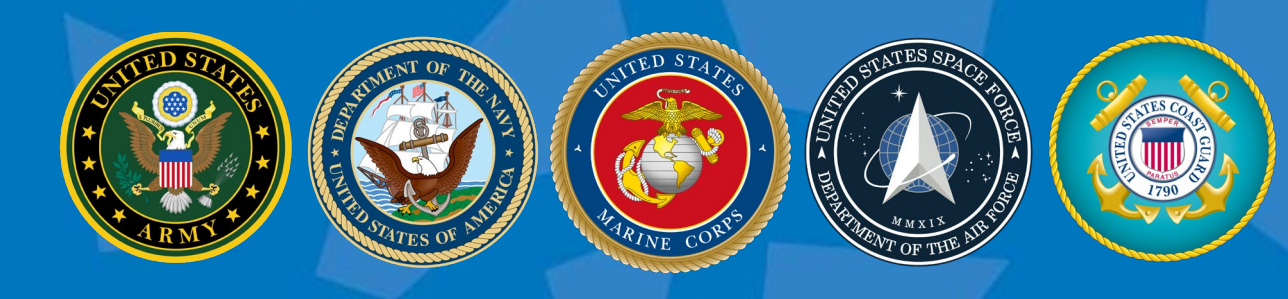

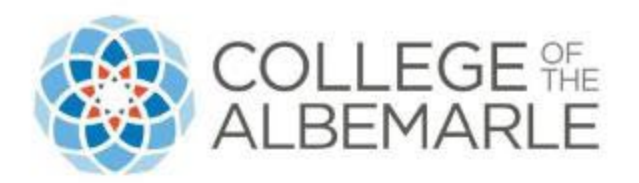

#### 1. Go to va.gov

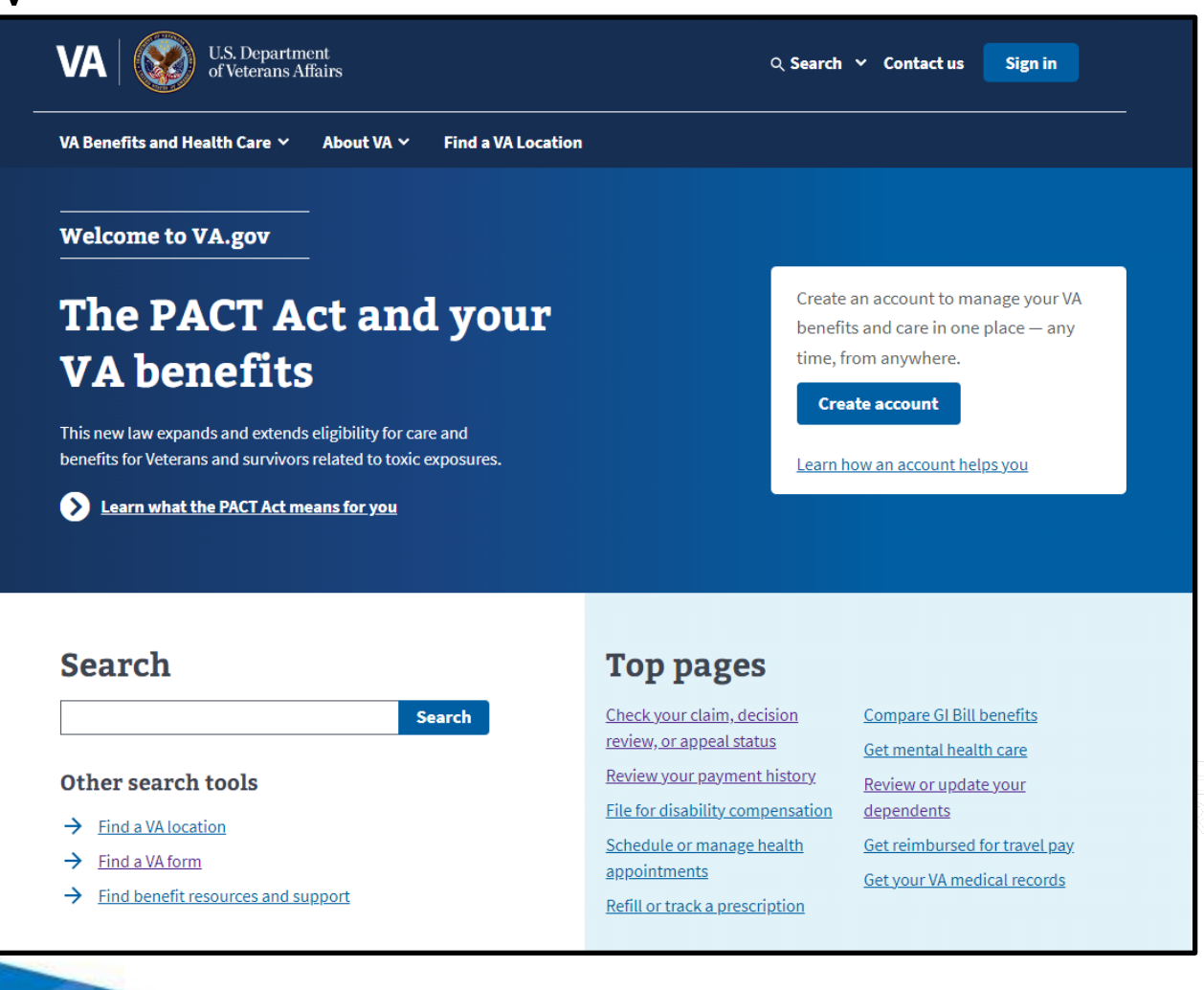

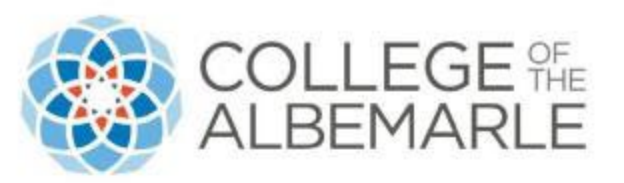

2. In The Search bar type what Chapter Benefit you are planning to apply for.

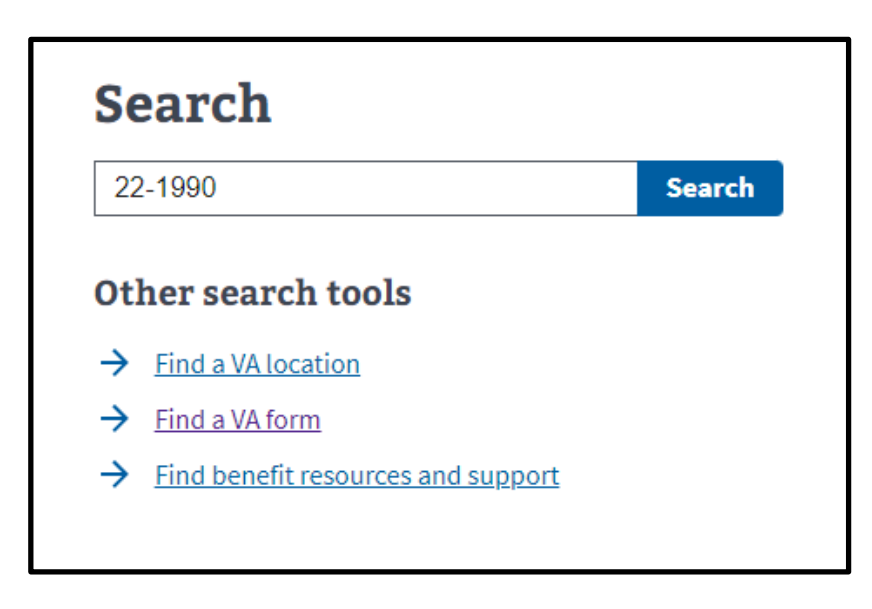

## CHAPTERS WITH FORM NUMBERS

- Chapter 31- 28-1900
- Chapter 33- 22-1900
- Chapter 35- 22-5490

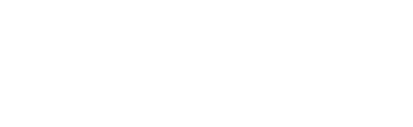

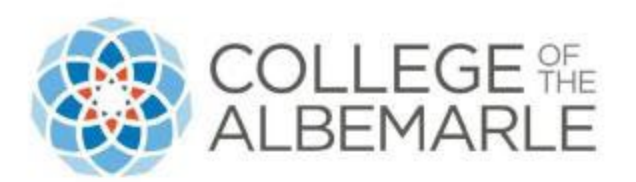

## 3. Find "about VA Form"

#### About VA Form 22-1990

https://www.va.gov/find-forms/about-form-22-1990/

Get VA Form **22-1990**, Application for VA Education Benefits. Use this VA form...About VA Form **22-1990** Form name: Application for VA Education Benefits Related...When to use this f...

#### 4. Use the "Go to the Online Tool"

**Downloadable PDF** 

➡ Download VA Form 22-1990 (PDF)

**Online tool** 

You can apply online instead of filling out and sending us the paper form.

So to the online tool

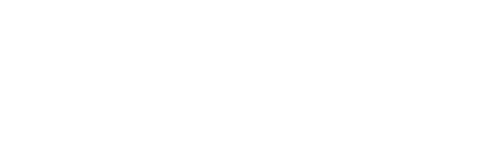

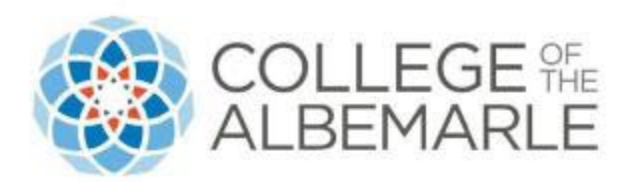

7. You may choose to "sign in" by creating an account or starting your application without signing in.

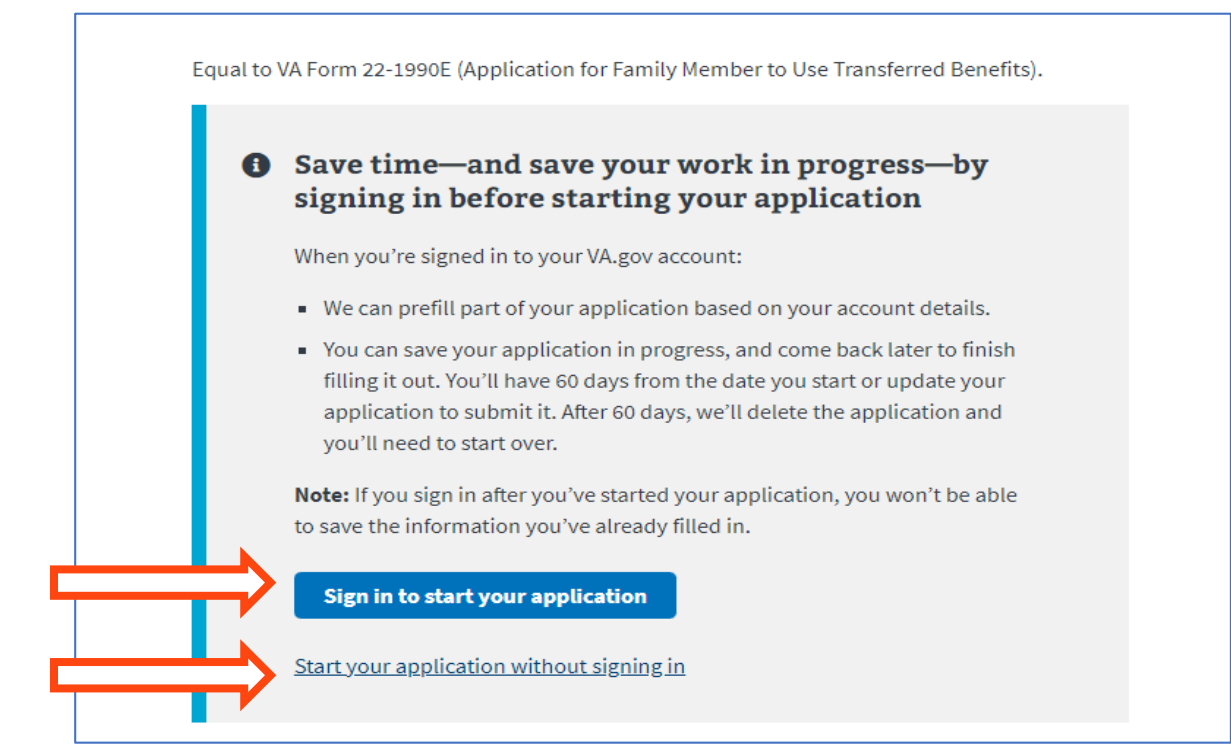

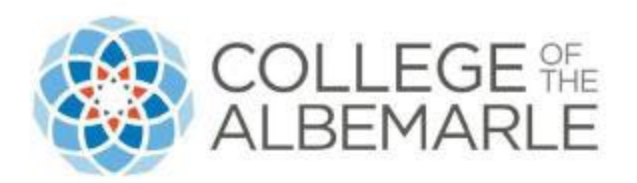

8. You are ready to fill out your application!

| uucal                                      | ion benefits                                                                        |
|--------------------------------------------|-------------------------------------------------------------------------------------|
| orm 22-1990E                               |                                                                                     |
| Step 1 of 8: Ap                            | plicant information                                                                 |
| You aren't require<br>faster if you provic | d to fill in all fields, but we can review your application<br>le more information. |
| Your first name (*I                        | Required)                                                                           |
| Your middle name                           |                                                                                     |
|                                            |                                                                                     |
| Your last name (*F                         | Required)                                                                           |
|                                            |                                                                                     |